## Posta Certificata: come configurare una casella IMAP mediante il client Microsoft Outlook 2011 for MAC

Avviare il client di posta "Microsoft Outlook Mac 2011"

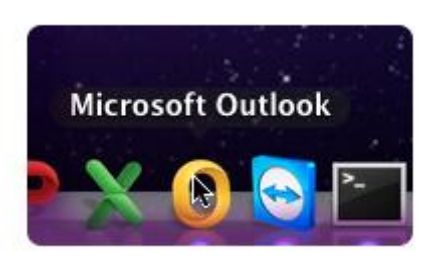

Dalla voce di menù "Outlook", in alto a sinistra, clic su Preferenze

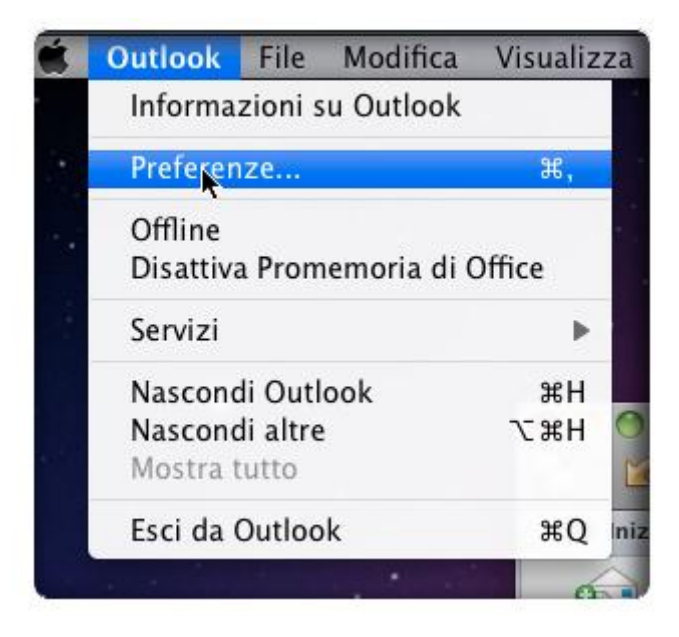

## Scegliere il pulsante "Account"

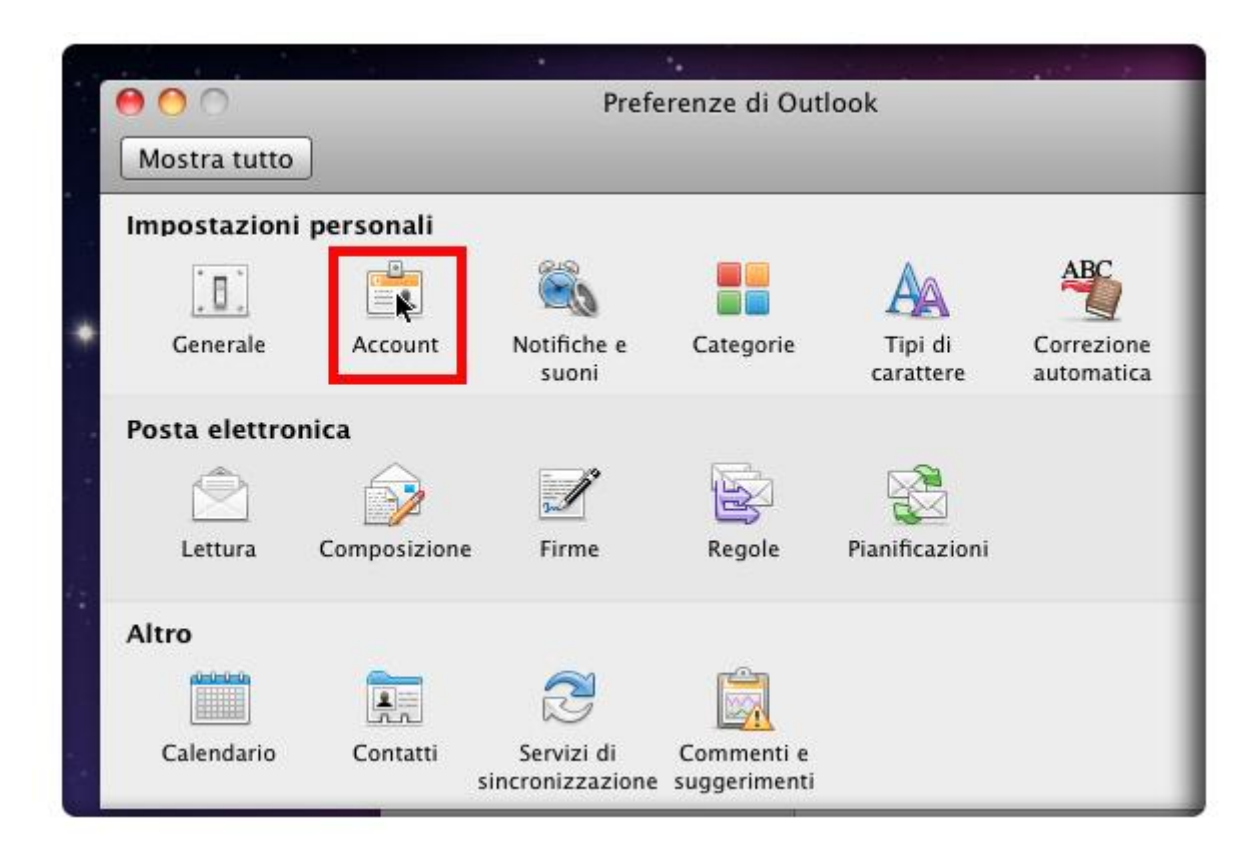

Dall'icona "+" posta in basso a sinistra, della finestra di dialogo, clic sulla voce di menù "Posta Elettronica"

| 1   |             |       |
|-----|-------------|-------|
| + • |             | ¢-    |
| E   | change      |       |
| Po  | sta elettro | onica |
| Se  | rvizio dire | ctory |

Inserire le informazioni richieste sull'account:

- L'indirizzo mail che si vuole configurare: nomecasella@pec.nomedominio.xxx
- E la relativa password

Procedere con l'inserimento dei dati come mostrato nell'immagine:

- Nome Utente: nomecasella@pec.nomedominio.xxx
- Tipo di Configurazione: IMAP
- Server di Posta in Arrivo: imaps.pec.aruba.it
- Porta utilizzata per la connessione IMAP: 993
- Server di Posta in Uscita: smtps.pec.aruba.it
- Porta utilizzata per la connessione SMTP: 465

## Clic sul "Aggiungi Account"

| nomecasella@pec.nomedominio.                                                                 | xxx                                                                                                    |                                                                                                    |
|----------------------------------------------------------------------------------------------|----------------------------------------------------------------------------------------------------|----------------------------------------------------------------------------------------------------|
| •••••                                                                                        |                                                                                                    |                                                                                                    |
| Configura automaticamente                                                                    | inin'i                                                                                                    | an tipin di                                                                                                    |
| nomecasella@pec.nomedominio.                                                                 | xxx                                                                                                    |                                                                                                    |
| IMAP 🔷                                                                                       |                                                                                                    |                                                                                                    |
| imaps.pec.aruba.it                                                                           | :                                                                                                    | 993                                                                                                    |
| <ul> <li>Ignora porta predefinita</li> <li>Usa SSL per la connessione (scelta con</li> </ul> | nsigliata                                                                                                    | a)                                                                                                    |
| smtps.pec.aruba.it                                                                           | :                                                                                                    | 465                                                                                                    |
| 🗹 Ignora porta predefinita                                                                   |                                                                                                    |                                                                                                    |
|                                                                                              | nomecasella@pec.nomedominio.:<br>Configura automaticamente<br>Configura automaticamente<br>IMAP<br>imaps.pec.aruba.it<br>Ignora porta predefinita<br>Usa SSL per la connessione (scelta constit)<br>smtps.pec.aruba.it<br>Ignora porta predefinita | nomecasella@pec.nomedominio.xxx   •••••••   Configura automaticamente   Configura automaticamente   imaps.pec.aruba.it   imaps.pec.aruba.it   Ignora porta predefinita   VIsa SSL per la connessione (scelta consigliata   smtps.pec.aruba.it   :   Ignora porta predefinita |

Nella finestra di dialogo che segue, il client mostra un riepilogo delle informazioni inserite. Verificare che corrispondano esattamente.

Poi clic su "Altre opzioni" per verificare le impostazioni relative al Server di Posta in Uscita:

| Nome completo:            | nomecasella@pec.nomedominio                                                                                      |           |                    |
|---------------------------|----------------------------------------------------------------------------------------------------|-----------|--------------------|
| Indirizzo e-mail:         | nomecasella@pec.nomedominio                                                                                      |           |                    |
| Informazioni server       |                                                                                                    | _         |                    |
| Nome utente:              | nomecasella@pec.nomedominio                                                                                      |           |                    |
| Password:                 | •••••                                                                                                    |           |                    |
| Server posta in arrivo:   | imaps.pec.aruba.it                                                                                               |           | 993                |
|                           | ✓ Usa SSL per la connessione (scelta c<br>□ Utilizza sempre password di sicurez                                  | ons<br>za | igliata)           |
| Server nosta in uscita:   | emtre nec aruba it                                                                                               | ia.       | 465                |
| civer posta in useita.    | <ul> <li>✓ Ignora porta predefinita</li> <li>✓ Usa SSL per la connessione (scelta c<br/>Altre opzioni</li> </ul> | ons       | igliata)           |
| Informazioni sulle impost | Usa SSL per la connessione (scelta c<br>Altre opzioni<br>azioni account IMAP                                     | A         | igliata)<br>wanzat |

Selezionare la voce indicata e clic su "Ok"

| impostazioni per. sintps                                                                                                    | .pec.aruba.it                                                                                                   |
|----------------------------------------------------------------------------------------------------|----------------------------------------------------------------------------------------------------|
| Autenticazione √ Ness                                                                                                    | uno                                                                                                    |
| Nome utente 🗸 Usa i                                                                                                    | nformazioni server posta in arrivo                                                                              |
| Nom                                                                                                    | e utente e password                                                                                             |
| 1                                                                                                    |                                                                                                    |
| and the second second sec | and a second state of the second second second second second second second second second second second second s |
| Dominio non valido:                                                                                                    |                                                                                                    |
|                                                                                                    |                                                                                                    |
|                                                                                                    |                                                                                                    |

| Autonticazione      | Uca informazioni conver porta in arrivo |
|---------------------|-----------------------------------------|
| Autenticazione.     | osa mormazioni server posta in arrivo 🗸 |
| Nome utente:        |                                         |
| Password:           |                                         |
| Dominio non valido: |                                         |
|                     |                                         |

A questo punto controllare nel dettaglio le impostazioni dell'account: tab "Server" e nel campo indicato digitare "INBOX"

| Server Cartelle Sicurezza                                  |  |
|------------------------------------------------------------|--|
| ✓ Scarica solo intestazioni ✓ Tranne nella Posta in arrivo |  |
| Sincronizza tutte le cartelle IMAP ogni 2 minuti           |  |
| 🗹 Usa IMAP IDLE se supportato dal server                   |  |
| Aggiorna connessione al server dopo 29 minuti              |  |
| Cartella principale IMAP: INBOX                            |  |
| the second second                                          |  |
| There attends the set                                      |  |
| And Annual Annual Annual                                   |  |

Tab "Cartelle" per verificare la corretta archiviazione delle cartelle speciali su Server IMAP. E clic su "Ok"

| 🖻 Inviata (          | Archivia messaggi inviati nelle cartella:<br>Non arch. una copia dei messi inviati                                          | sta inviata (Server) 🛟 |
|----------------------|----------------------------------------------------------------------------------------------------|------------------------|
| 👜 Bozze              | Archivia le bozze in questa cartella:                                                                                       | Bozze (Server)         |
| ᅌ Indesiderata       | Archivia i messaggi indesiderati in questa cartella:                                                                        | Posta indesid 🗘        |
| 🐻 Cestino 🛛          | Sposta messaggi eliminati in questa cartella:<br>Alla chiusura di Outlook cancella definitivamente<br>i messaggi eliminati: | Posta elimina 🛟        |
|                      | Mai                                                                                                    |                        |
| (                    | 🔵 Contrassegna messaggi come eliminati                                                                                      |                        |
|                      | <ul> <li>Non eliminare i messaggi in modo automatico</li> <li>Cancella definitivamente i messaggi eliminati all</li> </ul>  | a chiusura di Outlook  |
| nformazioni sulle in | postazioni account IMAP                                                                                                    | -                      |

L'account IMAP è stato configurato con successo. Chiudere la finestra di dialogo

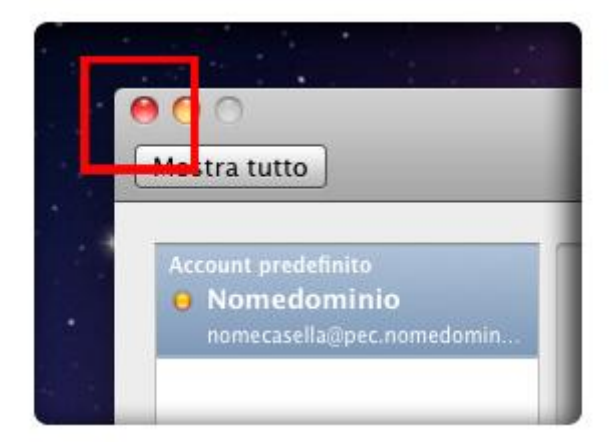

E clic su **invia/ricevi** 

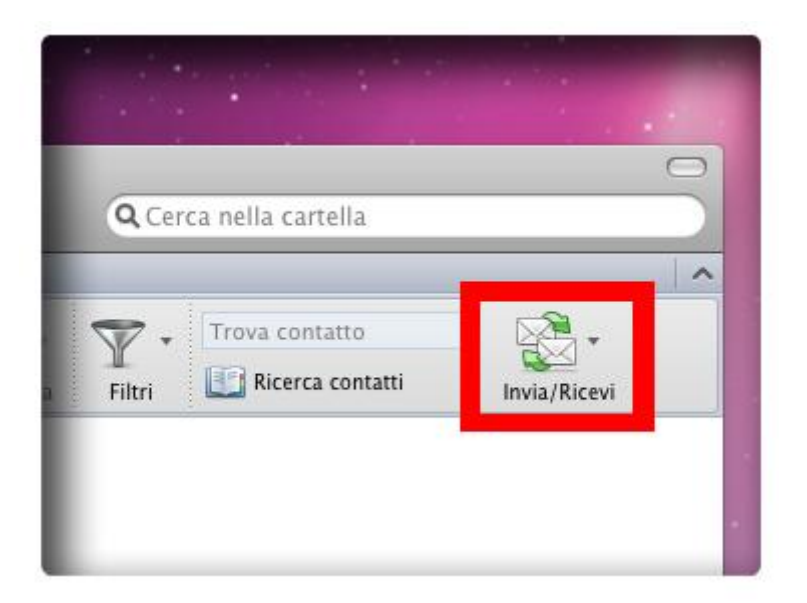